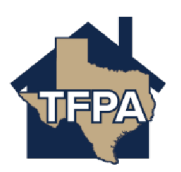

## **Reporting A Claim as a TFPA Policyholder**

This job aid illustrates how to report a claim in Claims Center.

1. Navigate to <u>www.texasfairplan.org</u> and select 'Report a Claim.'

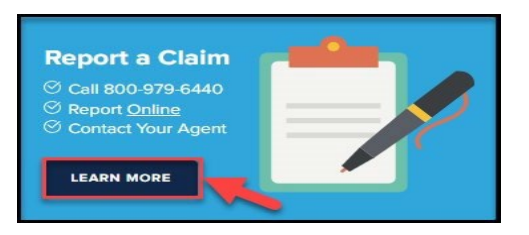

2. If this is your first time to access Claims Center, select 'Register.' This example illustrates setting up a first time login-in.

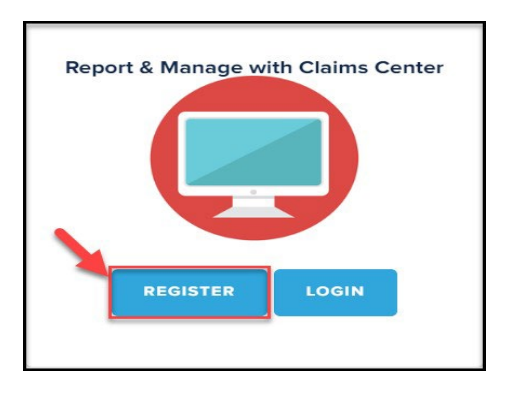

3. Complete all of the fields with a red asterisk \* next to them. When ready to continue, select 'Submit.'

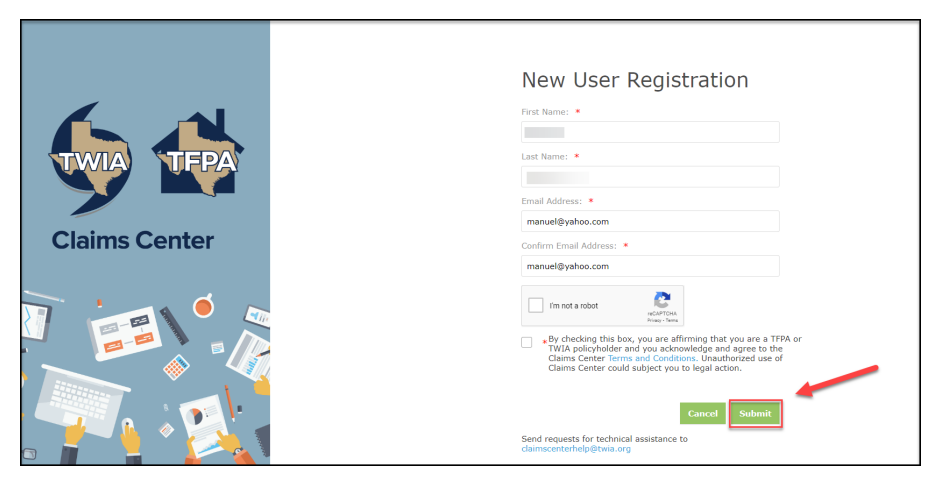

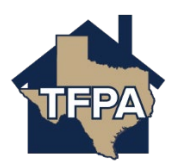

4. Per this screen, further instructions will follow by email.

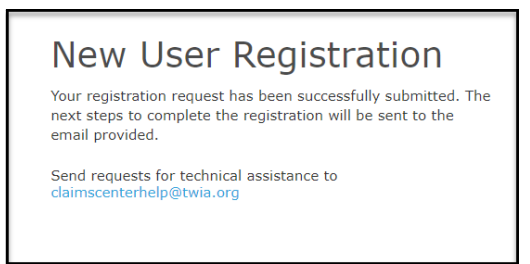

5. Sample email with links and instructions. Be sure to select the active link to continue.

| August 08, 2024                                                                                                    |
|----------------------------------------------------------------------------------------------------|
| Dear                                                                                                    |
| Your new user registration request for Claims Center was received. Complete the registration by following the steps at the link below. For your security, this link will expire within 14 days.                                                       |
| ufeirolen.org/colHolderRegistration?token=MYwYYZdmXuUtNLCoEoMu                                                                                                    |
| If this link expires before you complete the steps, please submit a new registration request here.                                                                                                    |
| If you have any questions, please contact us on weekdays between 8 a.m. to 5 p.m. Central Time at (800) 979-6443, or email us any time at agentservices@twia.org.                                                                                     |
| Thank you,                                                                                                    |
| Texas FAIR Plan Association<br>Texas Windstorm Insurance Association                                                                                                    |
| Please do not reply to this email. This mailbox cannot receive messages.                                                                                                    |
| Please include your claim number in the subject line when emailing or mailing documents. Please use <u>claims@twia.org</u> when emailing claim correspondence or documents<br>PO Box 99099; Austin, TX 78709-9090 [800-788-8247 ] <u>mmathematica</u> |
| S Reply 🥂 Formard                                                                                                    |

6. Verify the information returned and fill in the blanks. Please note the password specifications are listed on the screen itself. When ready, select 'Continue.'

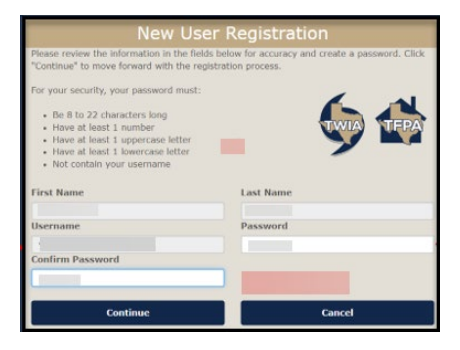

7. Enter your username and password and the select 'Login.'

| TFPA Policy                                                                                                    | holder Claims                       |                 |
|----------------------------------------------------------------------------------------------------|-------------------------------------|-----------------|
| Username Password Ill agree to the Terms of Use                                                                 |                                     | TEPA            |
| Login Change Password                                                                                           | Forgot Password                     | Forgot Username |
| If you forgot your username or need login help, email us<br>Our normal business hours are Monday-Friday 8:00a.m | or call (800) 979-6443.<br>5:00p.m. |                 |

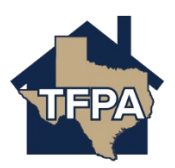

8. Next select 'Add another policy+' since a policy number is not shown.

| TWIA TEPA                                | Claims Center                                                                                             |                                                                                     |                                                                     |                      |
|------------------------------------------|----------------------------------------------------------------------------------------------------|-------------------------------------------------------------------------------------|---------------------------------------------------------------------|----------------------|
| >                                        |                                                                                                    |                                                                                     |                                                                     |                      |
|                                          |                                                                                                    |                                                                                     |                                                                     |                      |
| Manage                                   | Claims                                                                                                    |                                                                                     |                                                                     |                      |
| Click on a claim r<br>claim number, po   | number below to view the claim's status, update infor<br>licy number, or mailing address.                 | mation, and communicate with the cla                                                | ims team. To find a specific claim,                                 | you may search by    |
| Click Here to F                          | le a New Claim                                                                                            |                                                                                     |                                                                     |                      |
| All of the steps to<br>before submitting | report a new claim must be completed during one in<br>your report, data will not be saved. The claim numb | ternet session, including clicking "Sub<br>er is confirmation that your claim has i | mit Claim" on the final screen. If y<br>been successfully reported. | ou leave the session |
| Search                                   | Q Search by Reported Date                                                                                 | Search by Loss Date MM/DD                                                           | утуту 🛗 <sup>to</sup> мм/dd/yyyy (                                  | <b></b>              |
| Include C                                | losed Claims                                                                                              |                                                                                     |                                                                     |                      |
|                                          | There                                                                                                    | are no claims currently active                                                      |                                                                     |                      |

9. Enter your policy information as indicated. Select 'Add Policy.'

| Add a Policy                                                                                                    |                                                                                                    |      |
|----------------------------------------------------------------------------------------------------|----------------------------------------------------------------------------------------------------|------|
| information for one of your policies i<br>match the policy exactly.                                                 | le claims on your I will and IFPA policies. Please enter the related<br>n the fields below, then click "Add Policy". The information must              |      |
| Policy Number *                                                                                                    |                                                                                                    | 0    |
| Last Name or Organization Name<br>*                                                                                 | Karl                                                                                                    | 0    |
| Street Address *                                                                                                    |                                                                                                    | 0    |
| Zip Code *                                                                                                    | 77373                                                                                                    | 0    |
| <ul> <li>By checking this box you are<br/>entered above. Unauthorized<br/>to view the full Claims Center</li> </ul> | affirming that you are the named policyholder for the policy<br>use of Claims Center could subject you to legal action. Click<br>Terms and Conditions. | here |
| Return to Main Page                                                                                                 | Add Policy                                                                                                    |      |

10. Verify the information returned and check the box as indicated to confirm you are the named policyholder.

| Add a Policy                                                                                                    |           |
|----------------------------------------------------------------------------------------------------|-----------|
| Claims Center can be used to manage claims on your TWIA and TFPA policies. Please enter the related<br>information for one of your policies in the fields below, then click "Add Policy". The information must<br>match the policy exactly.                  |           |
| ✓Policy Added Successfully<br>You can now manage claims for policy number:                                                                                                    |           |
| Policy Number *                                                                                                    | 0         |
| Last Name or Organization Name                                                                                                    | 0         |
| Street Address *                                                                                                    | 0         |
| Zip Code •<br>By checking this box you are affirming that you are the named policyholder for the policy<br>entered above. Unauthorized use of claims Center could subject you to legal action. Click<br>to view the full claims Center Terms and Conditions. | 0<br>here |

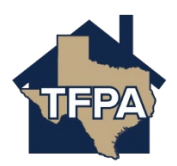

11. Next, select 'Click Here to File a New Claim.'

|                                                                                                    | Claims Center                                                                                                    | Add another policy 🕂                         | amccoy • |
|----------------------------------------------------------------------------------------------------|----------------------------------------------------------------------------------------------------|----------------------------------------------|----------|
| Citik un att<br>distrimunde<br>Citik un att<br>distrimunde<br>Citik tere<br>All of the ste<br>before submit<br>Search<br>Search | ge Claims Iam number balow to the claim's status, update information, and communicate with the claims team. To find a specific claim to provide the second second s | , you may search by<br>you leave the session |          |

12. Enter the date of loss where indicated.

| New Claim Steps | Date of Loss & Policy Verification                                                                                                    |                                                            |
|-----------------|----------------------------------------------------------------------------------------------------|------------------------------------------------------------|
|                 | All of the steps to report a new claim must be completed during one internet session<br>"Submit Claim" on the final screen. If you leave the session before submitting your r<br>saved. The claim number is confirmation that your claim has been successfully repor | n, including clicking<br>report, data will not be<br>rted. |
|                 | Only one claim can be submitted at a time. To submit additional claims, please return to the N you complete this claim.                                                                                                    | lanage Claims screen after                                 |
|                 | Date of Loss                                                                                                    |                                                            |
|                 | When did the loss occur? * MM/DD/YYYY                                                                                                    | m                                                          |
|                 |                                                                                                    | Cancel Next                                                |

13. Verify the policy information returned. Select 'Next' to continue.

| e of Loss & Policy Verification | All of t<br>"Subm<br>saved. | he steps to<br>it Claim" or<br>The claim | report a new claim<br>n the final screen. If<br>number is confirmat | must be completer<br>you leave the session that your claim | d during one interne<br>sion before submitti<br>has been successfu | t session, includ<br>ng your report, o<br>illy reported. | ing clicking<br>fata will not be |
|---------------------------------|-----------------------------|------------------------------------------|---------------------------------------------------------------------|------------------------------------------------------------|--------------------------------------------------------------------|----------------------------------------------------------|----------------------------------|
|                                 | Only or<br>you con          | ne claim can<br>mplete this c            | be submitted at a time<br>Ipim.                                     | . To submit addition                                       | al claims, please retur                                            | n to the Hanape C                                        | laims screen after               |
|                                 | Date                        | of Loss                                  |                                                                     |                                                            |                                                                    |                                                          |                                  |
|                                 | When o                      | lid the loss o                           | ccur? *                                                             | 07/08/2024                                                 |                                                                    |                                                          | ä                                |
|                                 | Polic                       | y Verific                                | ation                                                               |                                                            |                                                                    |                                                          |                                  |
|                                 | Which                       | policy is this                           | related to?                                                         |                                                            |                                                                    |                                                          |                                  |
|                                 |                             | POLICY                                   | POLICY NUMBER                                                       | POLICIMOLDER                                               | MAILING ADDRESS                                                    | EPPECTIVE                                                | EXAMES                           |
|                                 | 0                           | Ŷ                                        | TFPD                                                                |                                                            |                                                                    | October 22, 2023                                         | October 22,<br>2024              |

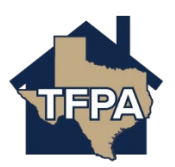

14. Complete all fields with a red asterisk \* next to them. When ready to move on, select 'Next.'

| e of Loss & Policy Verification n Contact Information s Details | Please verify the main contact infor<br>temporarily be at another address,<br>contact for this claim, please indica<br>Contact pull-down menu.                                                                                                    | rmation for this Claim<br>mation for this claim is correct, or make updates if the main cont<br>phone number, or email. To select or add another person as the m<br>te by selecting the name of the person, or select "Other Person" i                                                                                                    | act will<br>nain<br>n the                                |
|-----------------------------------------------------------------|----------------------------------------------------------------------------------------------------|----------------------------------------------------------------------------------------------------|----------------------------------------------------------|
|                                                                 | This information is provided to assist yo<br>updated information will be used for the<br>contact your agent to change your polic                                                                                                    | su with this claim. If you make changes to your information in Claims Cer<br>e purpose of this claim. However, you cannot make policy changes here. F<br>sy information.                                                                                                    | iter, the<br>Yease                                       |
|                                                                 | Have questions or need assistance?                                                                                                    | Contact us 24 hours a day at (800) 979-6440.                                                                                                    |                                                          |
|                                                                 | Contact                                                                                                    |                                                                                                    | ~                                                        |
|                                                                 | Relationship to Policyholder *                                                                                                    | Self                                                                                                    | ~                                                        |
|                                                                 | Mailing Address                                                                                                    |                                                                                                    |                                                          |
|                                                                 | International and U.S. territory address<br>Please call (800) 979-5440 to file a clai                                                                                                    | es cannot be used as mailing addresses to submit a claim through the po                                                                                                    | rtal.                                                    |
|                                                                 | The address you entered has been u                                                                                                    | pdated to follow USPS standards.                                                                                                    |                                                          |
|                                                                 | Address Line 1 *                                                                                                    |                                                                                                    |                                                          |
|                                                                 | Address Line 2                                                                                                    |                                                                                                    | _                                                        |
|                                                                 | Address Line 3                                                                                                    |                                                                                                    |                                                          |
|                                                                 | City *                                                                                                    | Houston                                                                                                    |                                                          |
|                                                                 | ZIP Code                                                                                                    | 77036-8739                                                                                                    |                                                          |
|                                                                 | Outo *                                                                                                    | Tevas                                                                                                    | ×                                                        |
|                                                                 | and the second second s | Standardize Address                                                                                                    |                                                          |
|                                                                 | Blown (Select Primon)                                                                                                    |                                                                                                    |                                                          |
|                                                                 | Home *                                                                                                    | 555-555-5555                                                                                                    |                                                          |
|                                                                 |                                                                                                    | O Primary number                                                                                                    | 2.0                                                      |
|                                                                 | Work                                                                                                    | 555-555-5555                                                                                                    |                                                          |
|                                                                 |                                                                                                    | Ext                                                                                                    |                                                          |
|                                                                 |                                                                                                    | 0                                                                                                    |                                                          |
|                                                                 | Mobile                                                                                                    | 555-555-5555                                                                                                    |                                                          |
|                                                                 |                                                                                                    | 0                                                                                                    |                                                          |
|                                                                 | Email                                                                                                    |                                                                                                    |                                                          |
|                                                                 | Contact Preferences                                                                                                    |                                                                                                    |                                                          |
|                                                                 | Adding contacts does not grant TFPA pe<br>policyholders for permission to discuss                                                                                                    | ermission to contact the additional named individual(s) directly. TFPA will<br>details of TFPA policy and claims with any third party.                                                                                                    | contact                                                  |
|                                                                 | By choosing the option for the policyhol<br>advrowledge and agree on the policyhol<br>related to the claim via electronic delive<br>consent applies only to this claim. If yo<br>same or a different means of delivery, the<br>deary time by calling us at (800) 979-64<br>policyholder will receive any future doo<br>the policyholder will not be re-sent.                                                                                                    | der/main contact to receive documents by email or through Claims Cento<br>Ider/main contact's behalf that the policyholder will only receive document<br>yr and will not Receive Part Copies of these documents through the mail,<br>a major the policyholder file other claims, the policyholder may closes the<br>claims of a claims of the set of the set of the set of the set of the<br>align set of the set of the set of the set of the set of the set of the<br>set of the set of the set of the set of the set of the set of the<br>set of the set of the set of the set of the set of the set of the<br>set of the set of the set of the set of the set of the set of the<br>set of the set of the set of the set of the set of the set of the set of the<br>set of the set of the set of the set of the set of the set of the set of the<br>set of the set of the set of the set of the set of the set of the set of the set of the<br>set of the set of the set of the set of the set of the set of the set of the<br>set of the set of the set of the set of the set of the set of the set of the<br>set of the set of the set of the set of the set of the set of the set of the<br>set of the set of the set of the set of the set of the set of the set of the<br>set of the set of the set of the set of the set of the set of the set of the<br>set of the set of the set of the set of the set of the set of the set of the set of the<br>set of the set of the se | H, you<br>Its<br>This<br>he<br>ange<br>it, at<br>ered to |
|                                                                 | Click here to view system requirements                                                                                                    | for receiving electronic communication                                                                                                    |                                                          |
|                                                                 | What is the best way to communicate with this person?                                                                                                    |                                                                                                    | ~                                                        |
|                                                                 | How should we send any claim<br>documents to this person?                                                                                                    |                                                                                                    | ~                                                        |
|                                                                 |                                                                                                    |                                                                                                    |                                                          |

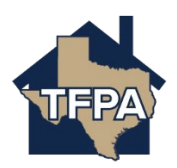

## 15. Complete the following questions. Select 'Next' to continue.

| New Claim Steps          | Loss Details                                                                                                    |
|--------------------------|----------------------------------------------------------------------------------------------------|
| Main Contact Information | Tell us what happened in your own words by entering a description in the text box.                                                                       |
|                          | Added detail helps us to address the claim appropriately and promptly.                                                                                   |
|                          | 10                                                                                                    |
|                          | What is the severity of this loss?                                                                                                    |
|                          | By indicating a severity level, you can assist in making sure the most appropriate personnel is assigned to address your<br>loss as quictly as possible. |
|                          | Are emergency services requested?                                                                                                    |
|                          | Are there any emergency issues related to this loss you need to speak with us about?                                                                     |
|                          | Where did the damage or loss occur?                                                                                                    |
|                          | Primary Insured Location Other Location 9239 Westwood Village Dr, 69, Houston, TX 77036                                                                  |
|                          | Occupancy of the loss location at the time of loss:                                                                                                    |
|                          | Was the loss location rented or leased? Yes No Was the loss location vacant or Yes No                                                                    |
|                          | unoccupied?<br>Please provide the full names of all occupants in the box below.                                                                          |
|                          | 1                                                                                                    |
|                          | What caused the damage or loss related to this claim?                                                                                                    |
|                          | Select one of the options below                                                                                                    |
|                          | Hail Wind Both Wind & Hail<br>Hall Damage Wind Damage Both Wind & Hall Damage LightIng (No Fire)                                                         |
|                          | Water Burn Traff Caranger/regenty Lass Pro-<br>mater Comments                                                                                            |
|                          | Aircraft & Volkiches<br>Dumage from Avent 4 :<br>Nature<br>Nature                                                                                        |
|                          | Cammation Liability (3rd Party) 2rd retry (plays and/or Property Europa                                                                                  |
|                          | Cause of Demografication for Listed                                                                                                    |
|                          | Cancel Previous Next                                                                                                    |

16. Answer the following questions. Select 'Next' to continue.

| New Claim Steps                                                                | Additional Loss Details                                                      |
|--------------------------------------------------------------------------------|------------------------------------------------------------------------------|
| Date of Loss & Policy Verification<br>Main Contact Information<br>Loss Details | Is there any damage to the exterior of the home or other insured structures? |
| Additional Loss Details Additional Information Summary                         | Yes No                                                                       |
|                                                                                | Is there any damage to the interior of the home?                             |
|                                                                                | Yes No                                                                       |
|                                                                                | Is there any damage to personal property?                                    |
|                                                                                | Yes No                                                                       |
|                                                                                | Has the resulting damage made the home unlivable?                            |
|                                                                                | Yes No                                                                       |
|                                                                                | Cancel Previous Next                                                         |
|                                                                                |                                                                              |

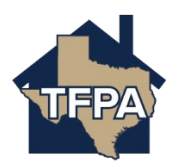

17. On the Additional Information screen, you may upload documents if needed (please see the final page of this job aid for assistance uploading documents) and you may also identify if anyone else is involved in the claim. When ready to proceed, select 'Next.'

| Additional Information                                                                                                    |
|----------------------------------------------------------------------------------------------------|
| Claim Documents                                                                                                    |
| You may now upload any related documentation you would like to provide, such as photos of damages or repair estimates. Click the "Upload Documents" button, and select the files you wish to submit. |
| + Upload Documents                                                                                                    |

18. The Summary screen shows the basic information about the claim you are submitting. You may also send a message to TWIA on this screen. When ready, select 'Submit Claim.'

| New Claim Steps                                                                | Summary                                                                                                    |                                                 |                                                          |                                                                    |  |  |  |  |
|--------------------------------------------------------------------------------|----------------------------------------------------------------------------------------------------|-------------------------------------------------|----------------------------------------------------------|--------------------------------------------------------------------|--|--|--|--|
| Date of Loss & Policy Verification<br>Main Contact Information<br>Loss Details | Your final step will be to review the summary below to ensure it is accurate to the best of your knowledge before<br>solemitting your report of prome you club "Solemit Claim," you will receive a claim number to confirm that TTPM<br>has received your report and opened the claim.                                                                                                    |                                                 |                                                          |                                                                    |  |  |  |  |
| Additional Loss Details<br>Additional Information                              | There are two ways to edit your claim report:                                                                                                    |                                                 |                                                          |                                                                    |  |  |  |  |
| Summery                                                                        | <ol> <li>Click "Previous" to randigate to previous soreens with you reach the information you with to edit.</li> <li>Select a section you wink to addit the manipation memu to the left.</li> <li>Attra editing your clean information, click the "Next" button to save your edits and nangate back to the "Summary" screen. Remember that if you have to be easient and is not alse to your any the adda will not be sured.</li> </ol> |                                                 |                                                          |                                                                    |  |  |  |  |
|                                                                                |                                                                                                    |                                                 |                                                          |                                                                    |  |  |  |  |
|                                                                                | Policy Number                                                                                                    | TFPD07000345                                    | 22                                                       |                                                                    |  |  |  |  |
|                                                                                | What happened?                                                                                                    | wind damage to roof                             |                                                          |                                                                    |  |  |  |  |
|                                                                                | When?                                                                                                    | 07/08/2024                                      |                                                          |                                                                    |  |  |  |  |
|                                                                                | Cause of Damage or Loss                                                                                                    | Wind                                            |                                                          |                                                                    |  |  |  |  |
|                                                                                | Where?                                                                                                    | 9239 Westwood Village Dr. 69, Houston, TX 77036 |                                                          |                                                                    |  |  |  |  |
|                                                                                | Associated People                                                                                                    |                                                 |                                                          |                                                                    |  |  |  |  |
|                                                                                | MANI                                                                                                    | PRIMARY<br>PHONE                                | ROLE ON THEIL CLAIM                                      | EMAX.                                                              |  |  |  |  |
|                                                                                | Yeceria Valdez                                                                                                    | 555-555-<br>5555                                | Main Contact,<br>Insured                                 | yecvaldez89@gmail.comtwia                                          |  |  |  |  |
|                                                                                | ALLRISC INSURANCE AGENCY INC<br>2781806                                                                                                    |                                                 | Agent                                                    | info@allrisc.comtwia                                               |  |  |  |  |
|                                                                                |                                                                                                    |                                                 |                                                          |                                                                    |  |  |  |  |
|                                                                                |                                                                                                    |                                                 |                                                          |                                                                    |  |  |  |  |
|                                                                                | TTPA takes insurance fraud seriously. By s<br>to the best of your knowledge. Knowledge                                                                                                    | ubmitting this clair<br>presenting false or     | n, you are certifying that<br>fraudulent claims is a vic | all information is true and correct<br>Nation of Tioxia state law. |  |  |  |  |
|                                                                                |                                                                                                    |                                                 | Cancel                                                   | Previous Submit Claim                                              |  |  |  |  |
|                                                                                |                                                                                                    |                                                 |                                                          |                                                                    |  |  |  |  |

19. Your claim has been submitted.

| ( | Claim submitted!                                                                                                    |  |  |  |  |  |
|---|----------------------------------------------------------------------------------------------------|--|--|--|--|--|
|   | Your daim number is: 1186430                                                                                                    |  |  |  |  |  |
|   | Noving forward, you can manage this claim when you log in to Claims Cantar. From the main page, you can access claim status, submit documents, and<br>communicate with TTPA representatives assigned to this claim. |  |  |  |  |  |
|   | You can also submit additional daims on the main page.                                                                                                    |  |  |  |  |  |
|   | Back to Claime Center Main Rege                                                                                                    |  |  |  |  |  |

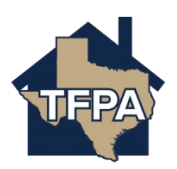

To upload documents to the first notice of loss, select '+Upload Documents.'

| Additional Information                                                                                                    |
|----------------------------------------------------------------------------------------------------|
| Claim Documents                                                                                                    |
| You may now upload any related documentation you would like to provide, such as photos of damages or repair estimates. Click the "Upload Documents" button, and select the files you wish to submit. |
| + Upload Documents                                                                                                    |

This will open Word. Search for the document you want to upload to TWIA Claims and select 'Open.'

| C Open                                                           |                     |                         |                    |        | × |
|------------------------------------------------------------------|---------------------|-------------------------|--------------------|--------|---|
| $\leftarrow$ $\rightarrow$ $\checkmark$ $\uparrow$               | > This PC >         | 5 v                     | (                  |        | P |
| Organize 🔹 🛛 N                                                   | lew folder          |                         |                    |        | ? |
| <ul> <li>Downloads</li> <li>Pictures</li> <li>Desktop</li> </ul> |                     | Date modified:          | 6/16/2022 9:00 AM  |        | ^ |
|                                                                  | Sound recordings    | Date modified:          | 12/30/2021 4:10 PM |        | ~ |
|                                                                  | File name: test.pdf | ✓<br>Jpload from mobile | All files<br>Open  | Cancel | ~ |

You will now see the document listed under Claim documents.

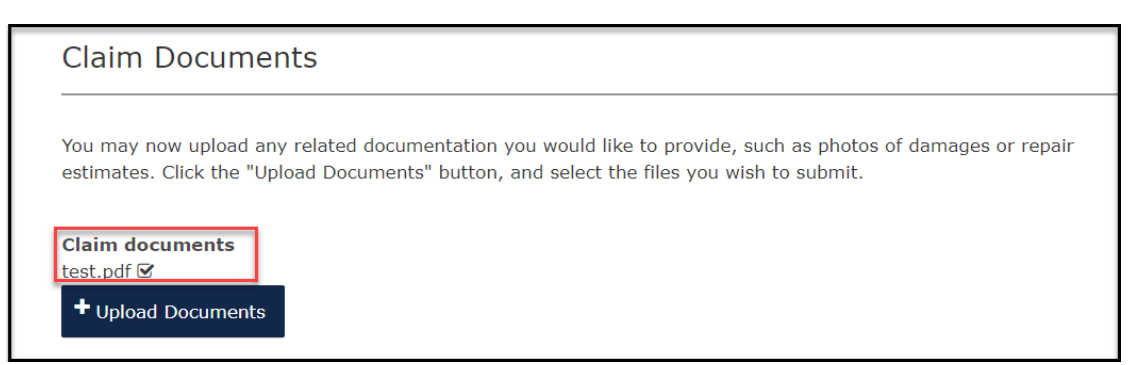